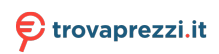

Questo manuale d'istruzione è fornito da trovaprezzi.it. Scopri tutte le offerte per Cooler Master GM27-CFX o cerca il tuo prodotto tra le migliori offerte di Monitor

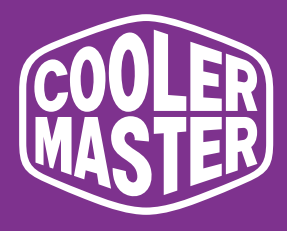

# GM27-CFX Cooler Master 27" Gaming Monitor User Manual

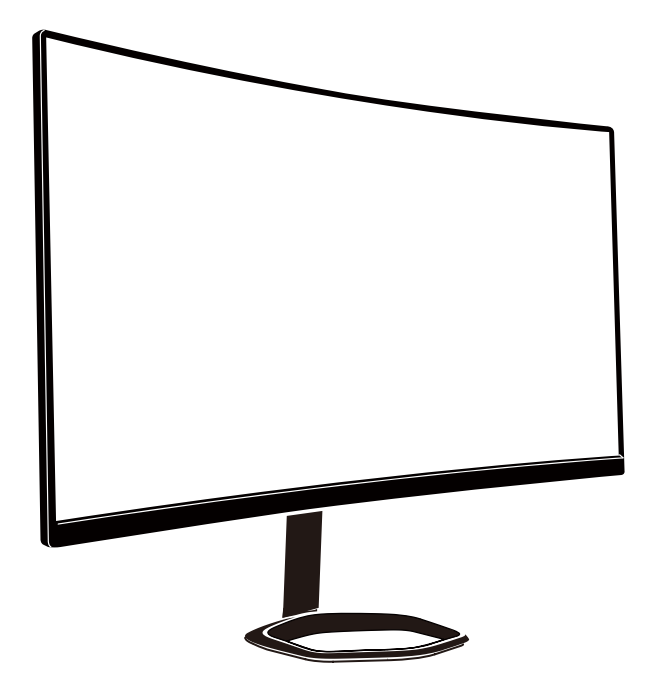

# Table of Contents

| Requirements and Safety Notice       | 1  |
|--------------------------------------|----|
| Important Safety Instructions        | 3  |
| Package Contents                     | 4  |
| Installing the Monitor Arm/Base      | 5  |
| Adjusting the Monitor                | 7  |
| Wall Mount Installation Instructions | 8  |
| External Control Buttons             | 9  |
| Main Menu                            | 10 |
| Input                                | 10 |
| Audio Adjust                         | 10 |
| Picture Mode                         | 11 |
| Color Adjust                         | 12 |
| Manual Image Adjust                  | 13 |
| Setup Menu                           | 13 |
| Specifications                       | 15 |
| Supported Timing                     | 16 |
| Product Outline Dimensions           | 17 |

### Requirements and Safety Notice

#### FCC Safety Notice

This product has been tested and determined to be meeting the limits for a Class B digital device and in compliance with Part 15 of the FCC Regulations. These requirements are set to reasonably protect the home installation environment from hazardous interference. This product will generate, use and emit radio frequency energy. Failure to install and use it as instructed may cause hazardous interference to radio communication. However, we cannot guarantee zero interference for certain installation methods. If this product has caused hazardous interference to radio or TV reception (turn on or turn off this product to for confirmation), the user may try to make adjustment with the following methods:

- · Re-adjust the angle and position of the reception antenna.
- · Increase the distance between the device and receiver.
- · Do not use the power sockets of the device and receiver together.
- · If assistance is needed, contact the distributor or a professional radio/TV technician.

#### **CE** Compliance Statement

Cooler Master Technology Inc. hereby declares that the monitor conforms to the following key standards and other related provisions:

EMC Directive 2014/30/EU, Low Voltage Directive 2014/35/EU, RoHS Directive 2011/65/EU and Directive 2009/125/EC establishing a framework for the setting of eco-design requirements for energy-related products. Note:

To prevent damage of the monitor, do not lift the monitor from the support base.

#### Note: Shielded cable

To comply with the EMC requirements, a shielded cable must be used for connection between this product and any other computer device.

#### Note:

The monitor is exclusively used in the video and image display of information acquired from electronic devices.

#### Note: Peripherals

Only a peripheral device (I/O device, terminal, printer, etc.) that has been certified and met the Class B limits can be sold together with this product. If this product is used together with any other uncertified peripheral device, it may cause interference to radio and TV reception.

#### Warning

Any change or modification not approved by the original manufacturer may lead to the user losing the right to operate this product. Such authorization is given by the Federal Communications Commission.

#### Requirements for Use

This product meets the limits under Part 15 of the FCC Regulations. When operating this product, please meet the following two requirements: (1) This product may not generate hazardous interference; and (2) This product must accept any interference signal received, including interference that is likely to lead to unexpected operation.

The following local Manufacturer/Importer is responsible for this declaration.

#### Product Name:LCD Monitor Model No:GM27-CFX Company Name:North America - CMI USA, Inc. Address:1 N Indian Hill Blvd Suite 200, Claremont, CA 91711, USA Contact Person: Cooler Master Representative

**Phone No**: +1-888-624-5099

#### Note: Canadian users

This Class B digital device complies with Canadian ICES-003 specifications.

#### Remarque à l'intention des utilisateurs canadiens

Cet appareil numrique de la classe B est conforme à la norme NMB-003 du Canada

#### Disposal of Waste Equipment by Home Users in EU

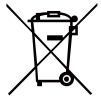

If this symbol appears on a product and its package, it indicates that the product cannot be disposed of together with other household waste. You have to deliver the waste equipment to a designated recycling center for recycling of waste electrical and electronic equipment. Proper sorting and recycling of resources during the disposal of waste equipment is helpful for protecting natural resources and ensuring that resource recycling can protect human health and environment. For detailed information about recycling centers where waste equipment is disposed of, contact the local municipal office, cleaning service or the store where the purchased product is found.

### 电子电气产品有害物质限制使用标识要求

本产品有害物质的名称及含量标识如下表:

|         | 有害物质   |        |        |                  |               |                 |  |  |
|---------|--------|--------|--------|------------------|---------------|-----------------|--|--|
| 部件名称    | 铅 (Pb) | 汞 (Hg) | 镉 (Cd) | 六价铬<br>(Cr (VI)) | 多溴联苯<br>(PBB) | 多溴联苯醚<br>(PBDE) |  |  |
| 外壳      | 0      | 0      | 0      | 0                | 0             | 0               |  |  |
| 电路板组件*  | ×      | 0      | 0      | 0                | 0             | 0               |  |  |
| 电源线/适配器 | ×      | 0      | 0      | 0                | 0             | 0               |  |  |
| 外部信号连接线 | ×      | 0      | 0      | 0                | 0             | 0               |  |  |
| 液晶面板    | ×      | 0      | 0      | 0                | 0             | 0               |  |  |
|         |        |        |        |                  |               |                 |  |  |

本表格依据 SJ/T 11364 的规定编制。

\*: 电路板组件包括印刷电路板及其构成的零部件,如电阻、电容、 集成电路、连接器等

○: 表示该有害物质在该部件所有均质材料中的含量均在 GB/T26572 规定 的限量要求以下。

×: 表示该有害物质至少在该部件的某一均质材料中的含量超出 GB/T26572 规定的限量要求。

### 限用物質含有情況標示聲明書

|                                                        | 限用物質及其化學符號<br>Restricted substances and its chemical symbols |                  |                  |                                                      |                                              |                                                      |  |
|--------------------------------------------------------|--------------------------------------------------------------|------------------|------------------|------------------------------------------------------|----------------------------------------------|------------------------------------------------------|--|
| 單元Unit                                                 | 鉛Lead<br>(Pb)                                                | 汞Mercury<br>(Hg) | 鎘Cadmium<br>(Cd) | 六價鉻<br>Hexavalent<br>chromium<br>(Cr <sup>+6</sup> ) | 多溴聯苯<br>Polybrominated<br>biphenyls<br>(PBB) | 多溴二苯醚<br>Polybrominated<br>diphenyl ethers<br>(PBDE) |  |
| 支架/外殼                                                  | 0                                                            | 0                | 0                | 0                                                    | 0                                            | 0                                                    |  |
| 印刷電路板                                                  | —                                                            | 0                | 0                | 0                                                    | 0                                            | 0                                                    |  |
| 玻璃面板                                                   |                                                              | 0                | 0                | 0                                                    | 0                                            | 0                                                    |  |
| 電纜/電線/連<br>接線                                          | —                                                            | 0                | 0                | 0                                                    | 0                                            | 0                                                    |  |
| 電源設備/外接<br>電源供應器                                       | —                                                            | 0                | 0                | 0                                                    | 0                                            | 0                                                    |  |
| 備考1. "超出0.1 wt %"及"超出0.01 wt %"係指限用物質之百分比含量超出百分比含量基準值。 |                                                              |                  |                  |                                                      |                                              |                                                      |  |

備考2. "〇"係指該項限用物質之百分比含量未超出百分比含量基準值。

備考3. "一"係指該項限用物質為排除項目。

# Important Safety Instructions

Please read the following instructions carefully.

1. To clean the LCD monitor screen: Turn off the LCD monitor and unplug the power cord. Spray a non-solvent cleaning solution onto a rag and clean the screen gently.

2. Do not place the LCD monitor near a window. Exposing the monitor to rain, moisture or sunlight can severely damage it.

3. Do not apply pressure to the LCD screen. Excessive pressure may cause permanent damage to the display.

4. Do not remove the cover or attempt to service this unit yourself. An authorized technician should perform servicing of any nature

5. Store the LCD monitor in a room with a temperature of -20° to 60° C (- 4° to 140° F). Storing the LCD monitor outside this range may result in permanent damage.

6. Immediately unplug your monitor and call an authorized technician if any of the following circumstances occur:

- Monitor to PC signal cable is frayed or damaged.
- Liquid spills onto the LCD monitor or the monitor is exposed to rain.
- The LCD monitor or case is damaged.

### Package Contents

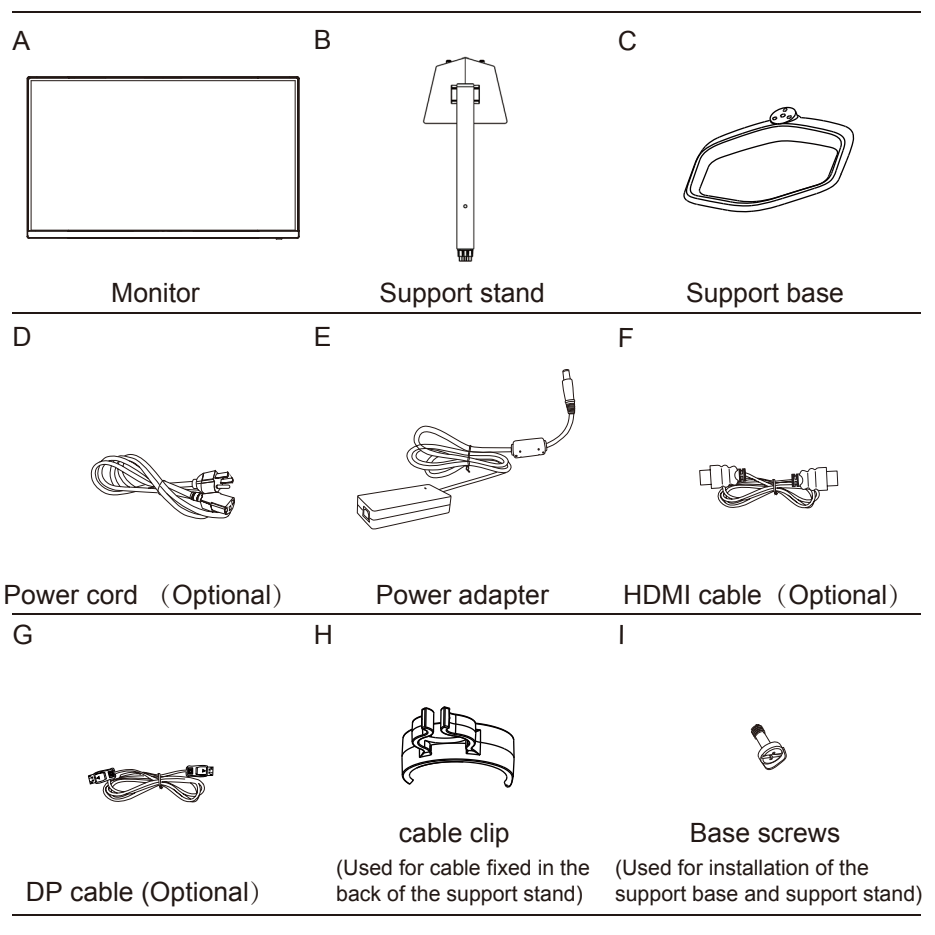

# Installing the Monitor Arm/Base

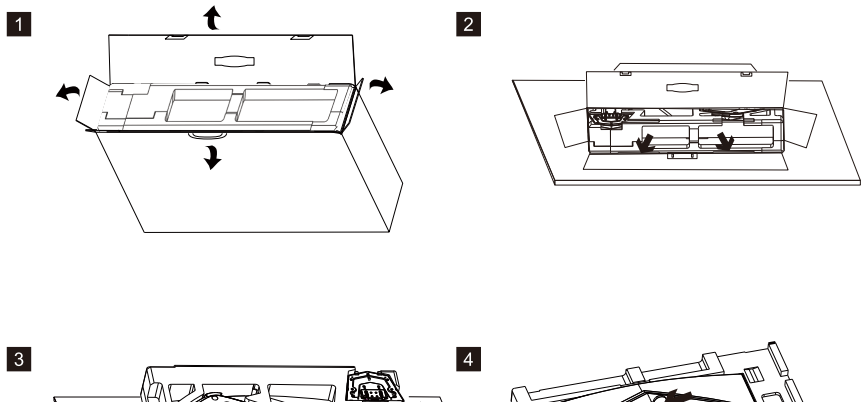

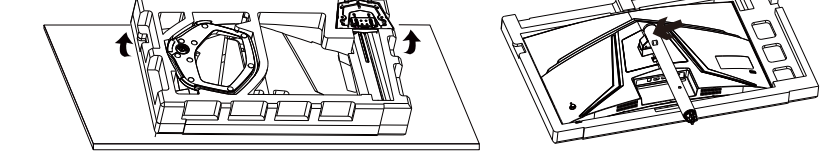

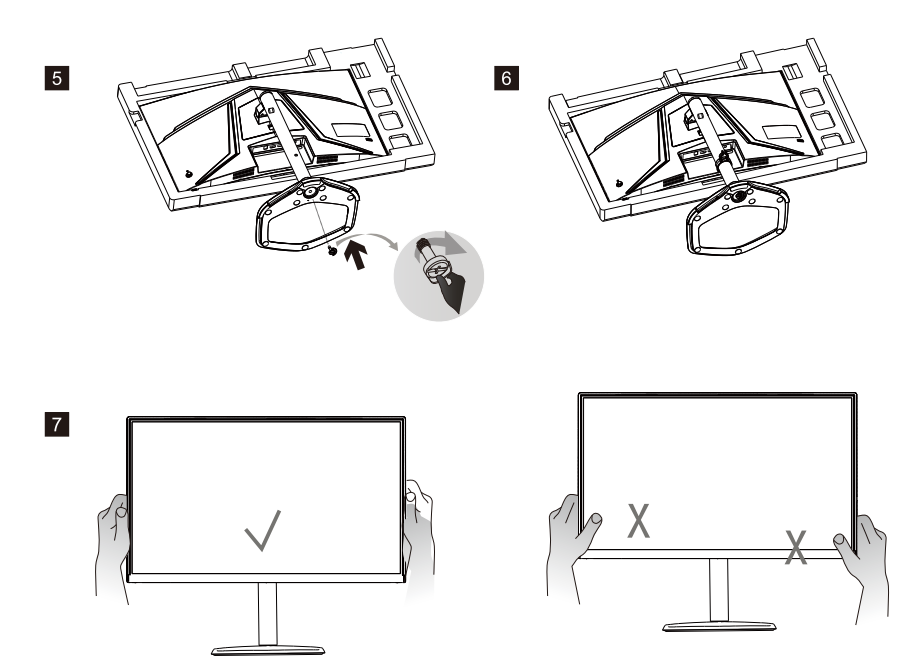

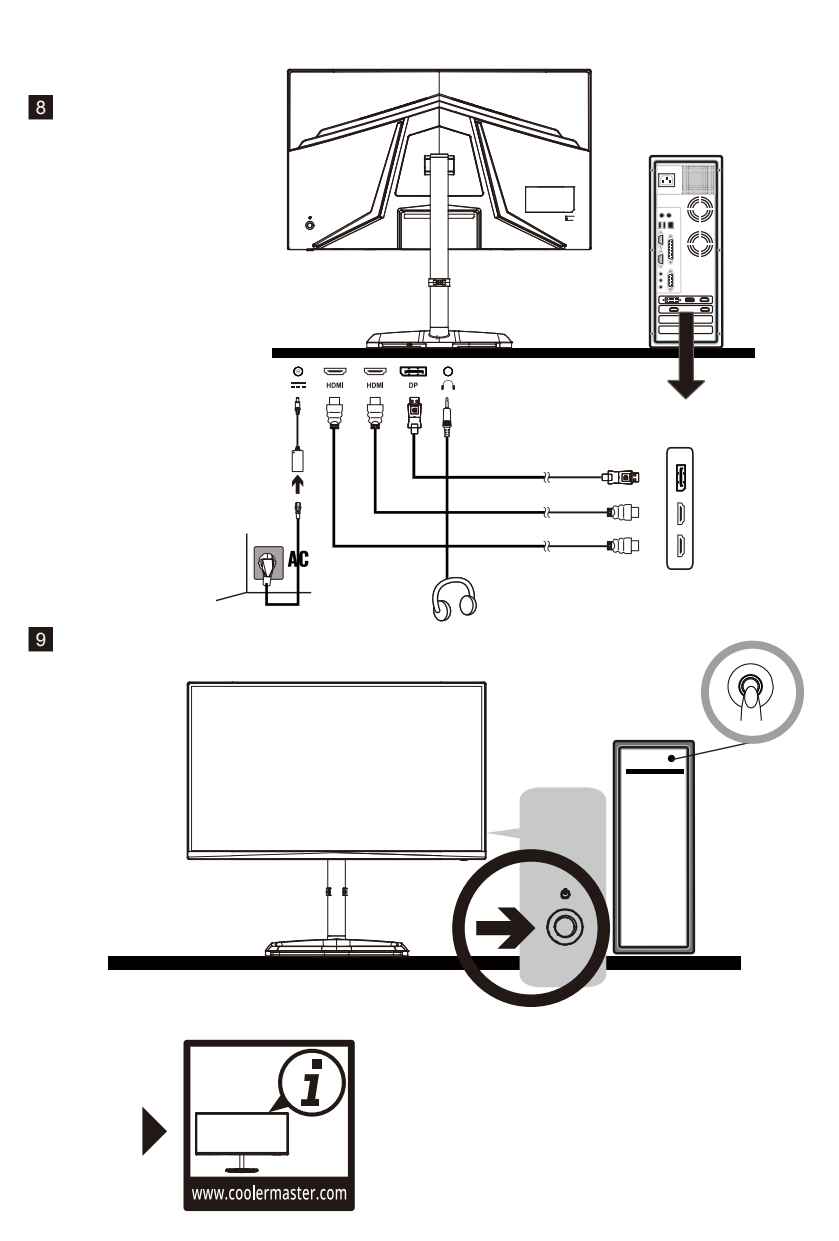

# Adjusting the Monitor

- For the best results, it is recommended to look directly at the front of the monitor and make any adjusts as necessary.
- Ensure that the monitor is mounted upright on the stand base.
- When adjusting the monitor viewing angles, avoid touching the screen and hold the stand in order to prevent it from falling over.

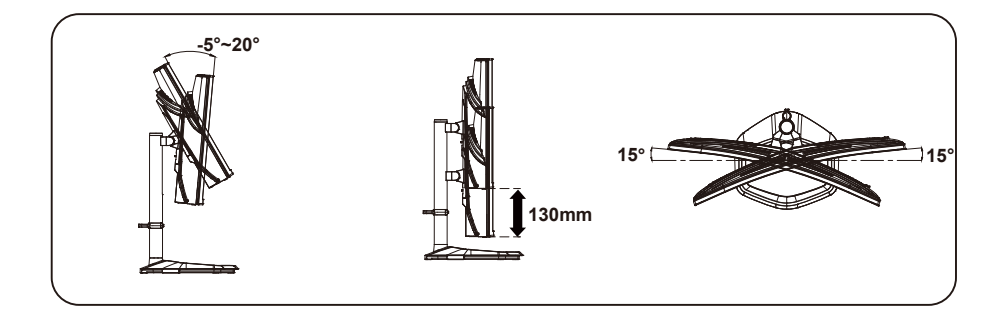

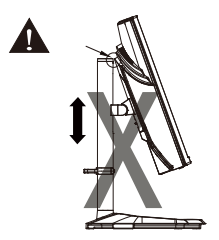

## Wall Mount Installation Instructions

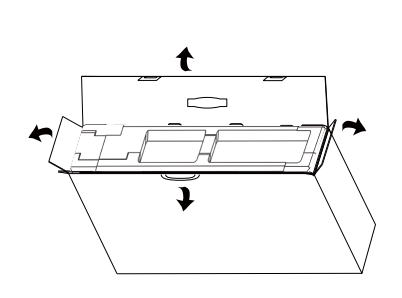

1

3

4

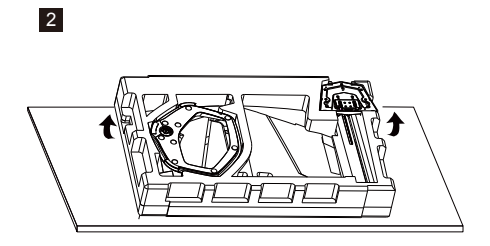

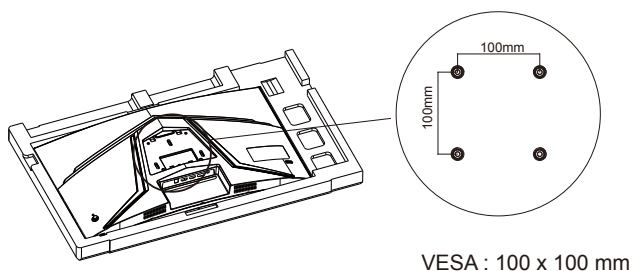

VESA : 100 x 100 mm Screws : M4 x 10 mm

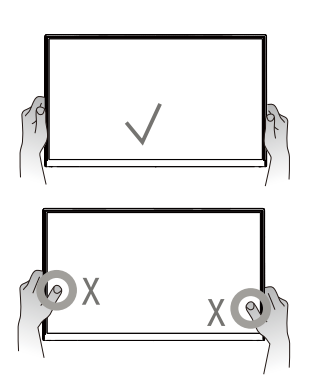

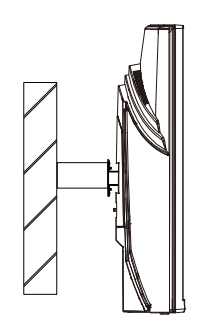

### **External Control Buttons**

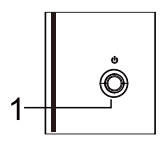

(1) Menu/Navi/OK button

Short press to turn on the monitor and Long press to turn off. When the OSD menu is activated,pull up/down/left/right the button to adjust the settings you need.When finished, you can pull the Button Back to return to the previous level or use the Button Exit to close the OSD menu.

NOTE: Power light; Blue = ON; Orange = Power Saving.

The OSD Menu and OSD Quick-Menu Symbol explanations and their functional uses are stated below.

NOTE: The following content is for general reference only. Actual product specifications may vary.

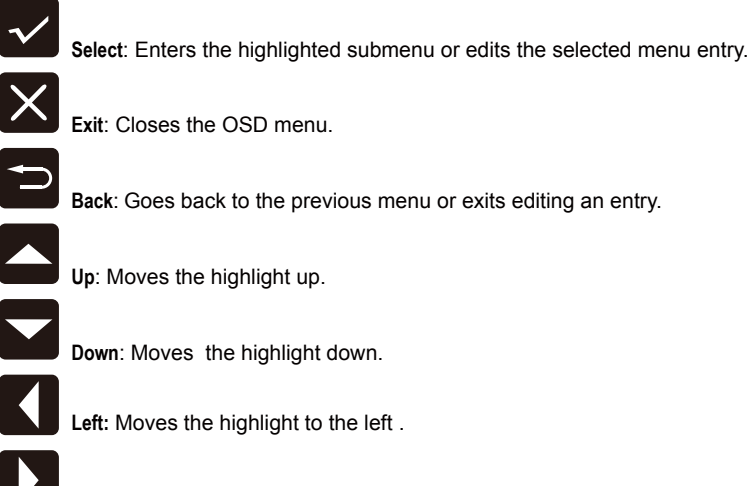

Right: Moves the highlight to the right .

Increase: Increase OSD setting.

Decrease: Decrease OSD setting.

### Main Menu (Input)

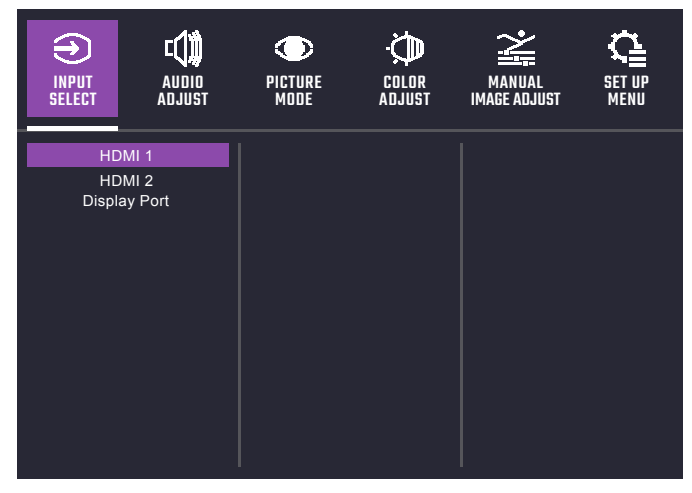

- Enter the input menu to switch the input signal.
  - HDMI (2.0): 240Hz (MAX) and Adaptive Sync supported under 1920X1080
  - DP (1.2): 240Hz (MAX) and Adaptive Sync supported under 1920X1080

### [Audio Adjust]

|              | C())<br>AUDIO<br>ADJUST | PICTURE<br>MODE |    | MANUAL<br>IMAGE ADJUST | SET UP<br>MENU |
|--------------|-------------------------|-----------------|----|------------------------|----------------|
| Volur<br>Mut | e                       |                 | 50 |                        |                |

- Enter the Audio Adjust menu to adjust functions including Mute and Volume functions etc.
  - Volume: Adjust the volume value between 0 and 100.
  - Mute: Enable or disable the mute function.
    - \*Adjust volume value level properly to avoid damaging hearing.

### [Picture Mode]

| INPUT<br>SELECT | E              | PICTURE<br>Mode   | COLOR<br>ADJUST | MANUAL<br>IMAGE ADJUST | SET UP<br>MENU |
|-----------------|----------------|-------------------|-----------------|------------------------|----------------|
| Stan            | dard           | Black St          | abilization     | -                      | 50             |
| Ga              | me             | Advan             |                 |                        |                |
| Us              | ser            | Blue Light Filter |                 |                        |                |
| NIC .           | ob             |                   | ccall           |                        |                |
| vv<br>          | eb             |                   |                 |                        |                |
| 10              |                |                   |                 |                        |                |
| Color W         | AC<br>leakness |                   |                 |                        |                |
|                 | Calciness      |                   |                 |                        |                |
|                 |                |                   |                 |                        |                |
|                 |                |                   |                 |                        |                |
|                 |                |                   |                 |                        |                |
|                 |                |                   |                 |                        |                |

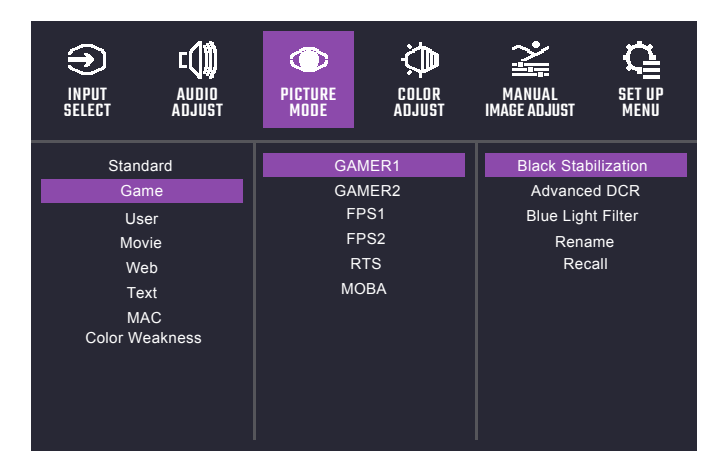

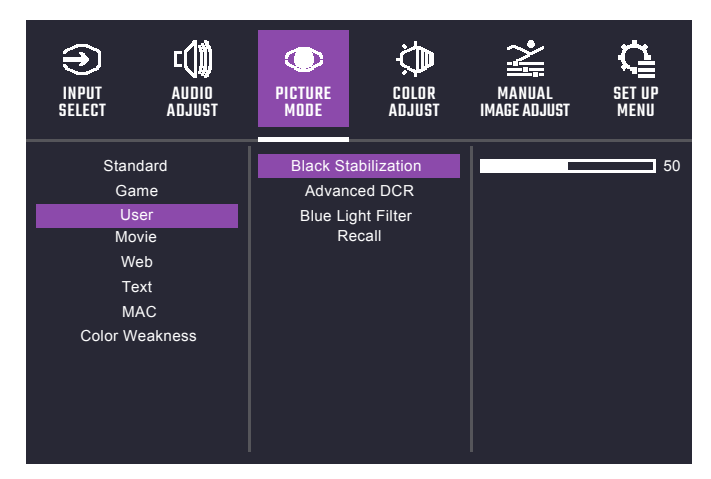

• Enter the Picture Mode menu to adjust different picture modes.

#### Standard:

- **a. Black Stabilization:** Aim to brighten dark areas without overexposing the brighter areas. The setting value is between 0 and 100.
- b. Advanced DCR: Detect automatically the brightness of the input signal, and the backlight module to improve the performance of the picture. The setting value is between 0, 25, 50, 75 and 100.
- **c. Blue Light Filter:** Reduce the emission of harmful low-blue lights on a display in order to protect your eye using low blue light technology. Adjust the Blue light filter setting value between 0 and 100.
- d. Recall: Restore the Settings back to default values.
- **Game:** Provide the best option for gaming experience.
  - a. GAMER1/GAMER2: Provide customized gaming option including Black Stabilization, Advanced DCR, Blue light filter, Rename and Recall function.
  - **b. FPS1:** Provide the optimized setting for FPS(First Person Shooting) games to increase the visibility in dark scenes.
  - c. FPS2: Provide the optimized setting for FPS(First Person Shooting) games for normal scenes.
  - d. RTS: Provide the optimized setting for RTS(Real-Time Strategy) games.
  - e. MOBA: Provide the optimized setting for MOBA(Multiplayer Online Battle Arena) games.
- User: Provide customized option for user experience.
- Movie: Provide the optimized setting for movie watching experience.
- Web: Provide the optimized setting for website browsing experience.
- Text: Provide the optimized setting for reading(Native color space: sRGB).
- MAC: Provide the optimized setting for MAC use.
- Color Weakness: Provide customized setting including adjusting functions like Red Filter and Green Filter functions for people who suffer from color vision deficiency.

### [Color Adjust]

| INPUT                                                                     | AUDIO                                                                    | PICTURE          | COLOR       | MANUAL       | SET UP |
|---------------------------------------------------------------------------|--------------------------------------------------------------------------|------------------|-------------|--------------|--------|
| SELECT                                                                    | ADJUST                                                                   | MODE             | ADJUST      | IMAGE ADJUST | MENU   |
| Contrast/B<br>6-axis<br>Color Ten<br>Color<br>Gan<br>Color<br>Color<br>HT | rightness<br>Color<br>pperature<br>Jomain<br>Ima<br>Space<br>Range<br>JR | Contr<br>Brightr | ast<br>ness |              |        |

- Enter the Color Adjust menu to adjust the ideal color mode.
  - Contrast: Adjust the Contrast level between 0 and 100.
  - Brightness: Adjust the backlight brightness level between 0 and 100.
  - 6-axis Color: Adjust Hue and Saturation functions.
    - a. Hue: Adjust the tone of one specific color.
    - b. Saturation: Adjust the intensity and colorfulness of one specific color.

- Color Temperature: Adjust between Bluish, Cool, Native, Warm and User Color settings which can adjust Red, Green and Blue value from 0 to 100.
- Color Domain: Adjust between Auto, RGB Mode and YUV Mode.
- Gamma: Adjust gamma curve between 1.8, 2.0, 2.2, 2.4 and 2.6.
- Color Space: Convert the color space between Auto, sRGB, Adobe RGB, DCI-P3 and BT.2020.
- Color Range: Adjust the HDMI color range between Auto, Full Range(RGB 0-255) and Limited Range(RGB 16-235).
- HDR: Adjust between Game, Movie and Standard. Users can adjust Red, Green, Blue, Lightness and Contrast value from 0 to 100 in Standard mode.

#### [Manual Image Adjust]

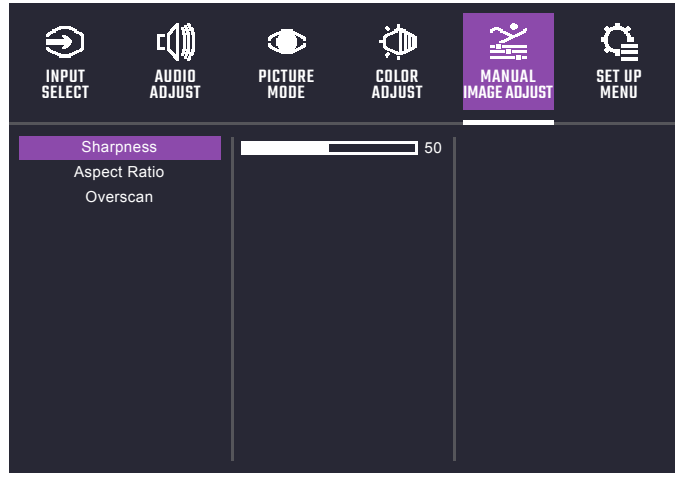

- Enter the Manual Image Adjust menu to configure image setting.
  - Sharpness: Adjust the sharpness between 0 and 100.
  - Aspect Ratio: Fill Aspect Ratio and Full Screen mode can be selected.
  - Overscan: Turn the Overscan function On or Off.

### [Setup Menu]

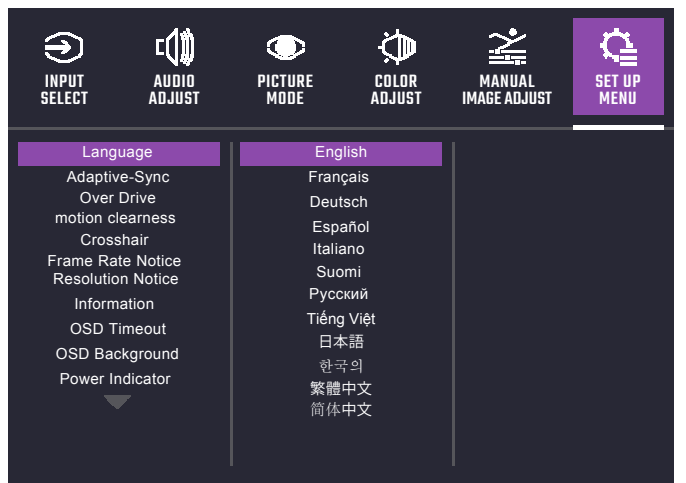

| INPUT<br>SELECT                        | AUDIO<br>AUDIO<br>ADJUST                   | PICTURE<br>MODE | COLOR<br>ADJUST | MANUAL<br>IMAGE ADJUST | SET UP<br>MENU |
|----------------------------------------|--------------------------------------------|-----------------|-----------------|------------------------|----------------|
| Auto Po<br>Sie<br>ECO<br>DDO<br>Memory | wer Off<br>sep<br>Mode<br>C/CI<br>/ Recall | OF<br>OF        | <b>v</b><br>F   |                        |                |

- Language: English, French, German, Spanish, Italian, Finnish, Russian, Vietnamese, Japanese, Korean, Traditional Chinese, Simplified Chinese are available options.
- Adaptive-Sync: Turn the Adaptive-Sync function On or Off.
  \*Enabling Adaptive-Sync may cause side effects like flicker due to the fluctuation of
- the output frequency from graphics cards.
- Over Drive: Off, Normal, Advanced, UltraFast, Dynamic modes are available options for speeding up the response time.
- Motion Clearness: MPRT setting with: High, Medium, Low, or Off as available options.
- Crosshair:
  - a. H.V. Position: Adjust H./V. Position from 0 to 100.
  - b. Pixel Color: Adjust R, G and B value from 0 to 100.
  - c. Style: 5 modes options are available.
- Frame Rate Notice: Show frame rate information live on the screen. Adjust functions including Upper Right, Upper Left, Bottom Right, Bottom Left and Off.
- Resolution Notice: Turn the Resolution Notice function On or Off.
- Information: View the basic information of the model including Resolution, HDR, Adaptive-Sync, H./V. Frequency and Pixel Clock setting.
- OSD Timeout: Adjust the OSD Timeout setting value between 5, 15, 30 and 60.
- OSD Background: Turn the OSD Background function On or Off.
- Power Indicator: Turn the Power Indicator function On or Off.
- Auto Power off: Turn the Auto Power Off function On or Off.
- Sleep: 30 Minutes, 45 Minutes, 60 Minutes, 120 Minutes and Off are available options.
- ECO Mode: Standard, Optimize and Conserve are available options of ECO Mode.
- **DDC/CI:** Turn the DDC/CI function On or Off.
- Memory Recall: Restore the Settings back to default values.

### Specifications

|                                            | Size          | 27"                                                                                                    |  |  |
|--------------------------------------------|---------------|----------------------------------------------------------------------------------------------------|--|--|
|                                            | Pixel pitch   | 0.3114(H) x 0.3114(V)mm                                                                                                    |  |  |
| I CD nanel                                 | Brightness    | 400nits(Typ.)                                                                                                    |  |  |
| LOD parter                                 | Contrast      | 3000:1(Typ.)                                                                                                    |  |  |
|                                            | Viewing angle | 178°(Horizontal)178°(Vertical)                                                                                                    |  |  |
|                                            | Response time | 0.5ms MPRT ( motion clearness on )                                                                                                    |  |  |
| Display colors                             |               | 16.7 million colors                                                                                                    |  |  |
| Max. display frequency (Resolution H*V/Fv) |               | 1920*1080 @ 240 Hz(DP)<br>1920*1080 @ 240 Hz(HDMI)                                                                                               |  |  |
|                                            | Power On      | 18W (Typ.)**                                                                                                    |  |  |
| Power consumption                          | Standby       | ≤0.5W                                                                                                    |  |  |
|                                            | Power off     | ≤0.3W                                                                                                    |  |  |
| Input/output connector                     |               | DP 1.2x1<br>HDMI 2.0x2<br>Earphone jackx1                                                                                                    |  |  |
| Input video signal                         |               | DP signal (DP models only);<br>HDMI signal (HDMI models only);                                                                                   |  |  |
| Speakers                                   |               | 2Wx2                                                                                                    |  |  |
| Audio effect                               |               | Audio output (only for audio output model)                                                                                                    |  |  |
| Adapter                                    |               | DC12V === 4.0A                                                                                                    |  |  |
| Environmental conditions                   |               | Operating temperature:0°C~40°C;<br>Storage temperature:-20°C~60°C;<br>Operating humidity:10~85%RH                                                |  |  |
| Machine size(L x Wx H)                     |               | 610.5X273.7X(430-560)mm(with arm/base)<br>610.5X84.3X362.5mm(without arm/base)                                                                   |  |  |
| Box dimension(L x Wx H)                    |               | 775X144X500mm                                                                                                    |  |  |
| Weight (Net)                               |               | 5.02 kg/Unit (with arm/base)<br>3.38 kg/Unit (without arm/base)                                                                                  |  |  |
| Machine specifications                     |               | Tilt: -5° to 20°;<br>Swivel: Left or right rotation by 15°;<br>Height adjustable: Lift support base with 130mm travel;<br>Removable monopod: Yes |  |  |

Compliance

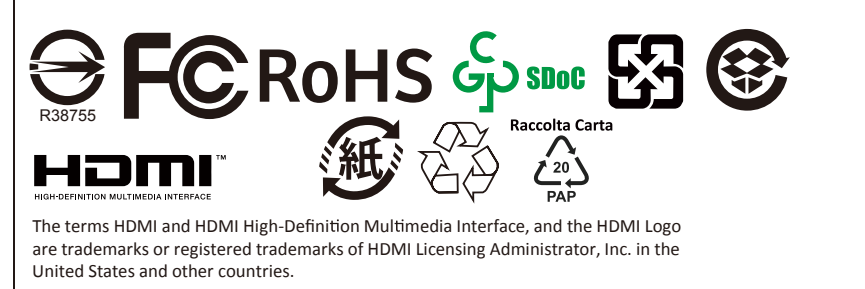

\*Specifications are subject to change without notice. \*\*Measure a screen brightness of 200 nits without audio/USB/Card reader connection.

If you have any question regarding use of the monitor, please visit: https://www.coolermaster.com/warranty

# Supported Timing

| Mode   | Resolution      | Horizontal<br>Frequency | Vertical<br>Frequency | Pixel<br>Clock | Port    |       |
|--------|-----------------|-------------------------|-----------------------|----------------|---------|-------|
|        |                 | (KHz)                   | (Hz)                  | (MHz)          | HDMI IN | DP IN |
|        | 640x480@60Hz    | 31.469                  | 59.94                 | 25.175         | 0       | 0     |
| VGA    | 640x480@72Hz    | 37.861                  | 72.809                | 31.5           | 0       | 0     |
|        | 640x480@75Hz    | 37.5                    | 75                    | 31.5           | 0       | 0     |
| MAC    | 640x480@66.66Hz | 35                      | 66.667                | 30.24          | 0       | 0     |
| VESA   | 720x400@70Hz    | 31.469                  | 70.087                | 28.322         | 0       | 0     |
|        | 800x600@56Hz    | 35.156                  | 56.25                 | 36             | 0       | 0     |
| SVCA   | 800x600@60Hz    | 37.879                  | 60.317                | 40             | 0       | 0     |
| SVGA   | 800x600@72Hz    | 48.077                  | 72.188                | 50             | 0       | 0     |
|        | 800x600@75Hz    | 46.875                  | 75                    | 49.5           | 0       | 0     |
| MAC    | 832x624@74.55Hz | 49.722                  | 74.55                 | 57.28          | 0       | 0     |
|        | 1024x768@60Hz   | 48.363                  | 60.004                | 65             | 0       | 0     |
| XGA    | 1024x768@70Hz   | 56.476                  | 70.069                | 75             | 0       | 0     |
|        | 1024x768@75Hz   | 60.023                  | 75.029                | 78.75          | 0       | 0     |
| MAC    | 1152x870@75Hz   | 68.681                  | 75.062                | 100            | ο       | 0     |
| VESA   | 1152x864@75Hz   | 67.5                    | 75                    | 108            | 0       | 0     |
| VLSA   | 1280x960@60Hz   | 60                      | 60                    | 108            | 0       | 0     |
| SYCA   | 1280x1024@60Hz  | 63.981                  | 60.02                 | 108            | 0       | 0     |
| 3764   | 1280x1024@75Hz  | 79.976                  | 75.025                | 135            | 0       | 0     |
| VESA   | 1280x720@60Hz   | 45                      | 60                    | 74.25          | ο       | 0     |
| WXGA   | 1280x800@60Hz   | 49.702                  | 59.81                 | 83.5           | 0       | 0     |
| WXGA+  | 1440x900@60Hz   | 55.935                  | 59.887                | 106.5          | 0       | 0     |
| WSXGA+ | 1680x1050@60Hz  | 65.29                   | 59.954                | 146.25         | 0       | 0     |
|        | 1920x1080@60Hz  | 67.5                    | 60                    | 148.5          | 0       | 0     |
|        | 1920×1080@120Hz | 270                     | 119.982               | 594            | 0       | 0     |
| UNGA   | 1920x1080@165Hz | 268                     | 164.835               | 591.69         | 0       | 0     |
|        | 1920x1080@240Hz | 271                     | 239.76                | 596.64         | 0       | 0     |

### **Product Outline Dimensions**

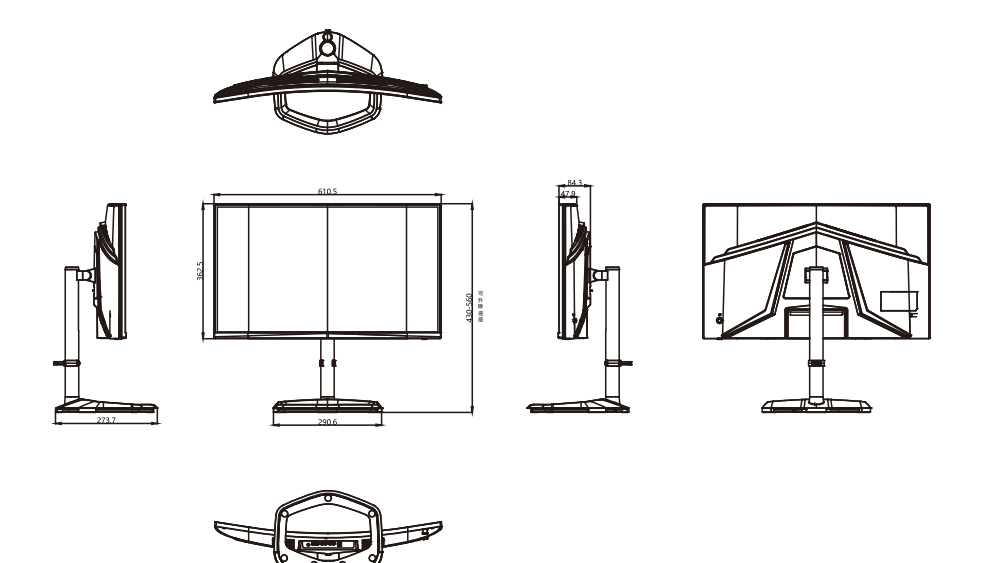

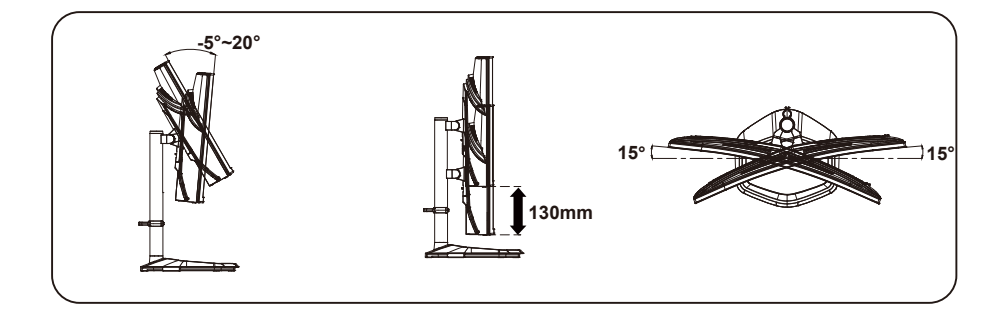

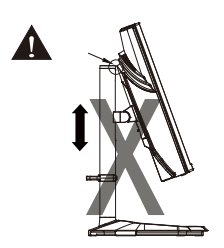